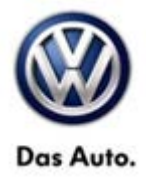

| Model(s)                           | Year(s)                | Eng. Code(s)                      | Trans. Code(s)          | VIN Range From | VIN Range To |
|------------------------------------|------------------------|-----------------------------------|-------------------------|----------------|--------------|
| Passat, Passat<br>Wagon            | 2007-2008              | 2.0L<br>(BPY)                     | 6 Spd Auto              | All            | All          |
| <mark>Jetta, Jetta</mark><br>Wagon | <mark>2007-2008</mark> | <mark>2.5L</mark><br>(CBTA, CBUA) | <mark>6 Spd Auto</mark> | All            | All          |

### Condition

01 13 37 November 20, 2013 2012810 Supersedes T. B. V011336 dated November 13, 2013 to update applicable model table.

Update Programming, ECM, TCM Software Update and Valve Body Replacement for Harsh Up - Down Shift from Transmission when Cold

Customer may experience harsh up shift in gears 1-2 and 2-3, or harsh down shift in gears 3-2 and 2-1. The symptom is most noticeable at transmission temperatures below 60°C (140°F).

No DTCs are stored in the TCM or the ECM for this complaint.

Comfort concern only.

### **Technical Background**

#### For harsh 1-2-3 up / downshifts when cold:

Internal transmission pressure difference on solenoid valve -N283- during shifting.

Updated ECM and TCM software and updated transmission valve body addresses:

• Harsh Up/Down Shift 1-2-3, 3-2-1

## **Production Solution**

Updated transmission valve body, ECM and TCM software.

#### Page 1 of 6 plus attachment

© 2013 Volkswagen Group of America, Inc. All rights reserved. Information contained in this document is based on the latest information available at the time of printing and is subject to the copyright and other intellectual property rights of Volkswagen Group of America, Inc., its affiliated companies and its licensors. All rights are reserved to make changes at any time without notice. No part of this document may be reproduced, stored in a retrieval system, or transmitted in any form or by any means, electronic, mechanical, photocopying, recording, or otherwise, nor may these materials be modified or reposted to other sites, without the prior expressed written permission of the publisher.

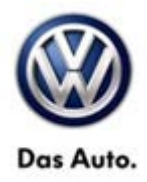

### Service

• Check the ECM and TCM software level using the VAS 5051/5052.

### Tip:

If the update programming button does not appear, the latest version has already been installed.

## **I**Note:

If software level is equal to or above updated software level noted in Updated ECM or TCM Software table, **DO NOT continue with this technical bulletin**, contact technical assistance by selecting the "Technical Assistance" tab in ElsaWeb and follow the instructions to obtain a 6 digit pin.

If ECM or TCM software level is below updated software level noted in Updated ECM and/or Transmission Control Module Software table:

- Install updated transmission valve body Part No. 09G325039\* (\* = install latest suffix part number available for the model), See Repair Manual Group 38 AUTOMATIC TRANSMISSION, 6spd. Automatic Transmission.
- Update ECM and TCM program following the procedure below.

#### Update Programming Procedure

## E Tip:

To Update-Programming using SVM, **review and follow** instructions in **Technical Bulletin Instance 2014603** "Software Version Management".

The SVM Process must be completed in its entirety so the database receives the update confirmation response. A warranty claim may not be reimbursed if there is no confirmation response to support the claim.

#### **I**Note:

Prior to launching VAS-PC application and starting control module update process, confirm tester screen saver and power settings in accordance with Special Tools and Equipment - Service Information Circular # VSE-08-18. Failure to do so may result in the tester entering power save mode during data transfer, and subsequent control module failure.

When using a VAS 6150/5051B or VAS 5052A tester in conjunction with a VAS 5054A wireless transmitter head for a flash procedure, please connect a USB cable between the transmitter head and the tester. Failure to do so may lead to errors during the flash procedure.

<sup>© 2013</sup> Volkswagen Group of America, Inc.

All rights reserved. Information contained in this document is based on the latest information available at the time of printing and is subject to the copyright and other intellectual property rights of Volkswagen Group of America, Inc., its affiliated companies and its licensors. All rights are reserved to make changes at any time without notice. No part of this document may be reproduced, stored in a retrieval system, or transmitted in any form or by any means, electronic, mechanical, photocopying, recording, or otherwise, nor may these materials be modified or reposted to other sites, without the prior expressed written permission of the publisher.

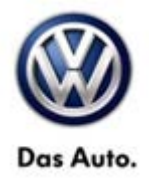

• Update the Engine Control Module using the SVM action code as listed in the table below:

| Year | Model                      | Engine     | Old ECM<br>Part No. | Old<br>Software<br>Version   | New ECM<br>Part No. | New<br>Software<br>Version (or<br>higher) | SVM Unit<br>Code |
|------|----------------------------|------------|---------------------|------------------------------|---------------------|-------------------------------------------|------------------|
| 2007 | Passat,<br>Passat<br>Wagon | 2.0L (BPY) | 3C0907115P          | XP10<br>0010<br>0020<br>0030 | 3C0907115S          | 0020                                      | 320A             |
| 2008 | Passat,<br>Passat<br>Wagon | 2.0L (BPY) | 3C0907115S          | XP10<br>0010                 | 3C0907115S          | 0020                                      | 320A             |

• Update the Transmission Control Module using the SVM action code as listed in the tables below:

| Year | Model                      | Engine     | Old TCM Part<br>No. | Old<br>Software<br>Version | New TCM<br>Part No. | New<br>Software<br>Version (or<br>higher) | SVM Unit<br>Code |
|------|----------------------------|------------|---------------------|----------------------------|---------------------|-------------------------------------------|------------------|
| 2007 | Passat,<br>Passat<br>Wagon | 2.0L (BPY) | 09G927750FP         | 0890<br>0931<br>1199       | 09G997750C          | 1616                                      | 320A             |
| 2008 | Passat,<br>Passat<br>Wagon | 2.0L (BPY) | 09G927750HJ         | 1025<br>1068               | 09G997750C          | 1617                                      | 320A             |

#### Page 3 of 6 plus attachment

 $\ensuremath{\textcircled{\text{\scriptsize 0}}}$  2013 Volkswagen Group of America, Inc.

All rights reserved. Information contained in this document is based on the latest information available at the time of printing and is subject to the copyright and other intellectual property rights of Volkswagen Group of America, Inc., its affiliated companies and its licensors. All rights are reserved to make changes at any time without notice. No part of this document may be reproduced, stored in a retrieval system, or transmitted in any form or by any means, electronic, mechanical, photocopying, recording, or otherwise, nor may these materials be modified or reposted to other sites, without the prior expressed written permission of the publisher.

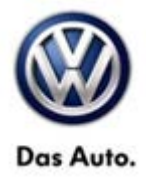

| Year | Model                 | Engine | Old TCM Part<br>No. | Old<br>Software<br>Version   | New TCM<br>Part No. | New<br>Software<br>Version (or<br>higher) | SVM Unit<br>Code |
|------|-----------------------|--------|---------------------|------------------------------|---------------------|-------------------------------------------|------------------|
| 2007 | Jetta                 | 2.5L   | 09G927750FL         | 0883<br>0913<br>0920<br>1202 | 09G997750D          | 1649                                      | 320A             |
| 2007 | Jetta                 | 2.5L   | 09G997750D          | 1614                         | 09G997750D          | 1649                                      | 320A             |
| 2008 | Jetta, Jetta<br>Wagon | 2.5L   | 09G927750HE         | 0986<br>1018<br>1054<br>1090 | 09G997750E          | 1615                                      | 320A             |

The procedure can be found in GFF under Functions/ Component Selection, Software Version Management, Adapting Software.

## 

Radiator Fan(s) may cycle ON high speed during the Update Process! There is a risk that personal injury may result if contact is made with spinning fan blades.

Keep hands and all objects away from Radiator Fan(s) during Update Process!

# Е́тір:

The SVM Process must be completed in its entirety so the database receives the update confirmation response. A warranty claim may not be reimbursed if there is no confirmation response to support the claim or action is carried out that is not explicitly stated in the Technical Bulletin.

Ensure attached ECM/TCM Tuning Form has been completed and signed by customer as required in SVM Technical Bulletin Instance 2014603.

<sup>© 2013</sup> Volkswagen Group of America, Inc.

All rights reserved. Information contained in this document is based on the latest information available at the time of printing and is subject to the copyright and other intellectual property rights of Volkswagen Group of America, Inc., its affiliated companies and its licensors. All rights are reserved to make changes at any time without notice. No part of this document may be reproduced, stored in a retrieval system, or transmitted in any form or by any means, electronic, mechanical, photocopying, recording, or otherwise, nor may these materials be modified or reposted to other sites, without the prior expressed written permission of the publisher.

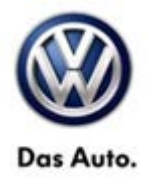

### Warranty

To determine if this procedure is covered under Warranty, always refer to the Warranty Policies and Procedures Manual <sup>1)</sup>

| Model(s)                                                                     | Year(s)                   | )             | Eng. Code(s)                       | Trans. Code(s)          | VIN Range<br>From                          | VIN Range To |  |
|------------------------------------------------------------------------------|---------------------------|---------------|------------------------------------|-------------------------|--------------------------------------------|--------------|--|
| Passat, Passat<br>Wagon                                                      | 2007-200                  | 08            | 2.0L<br>(BPY)                      | 6 Spd Auto              | All                                        | All          |  |
| <mark>Jetta, Jetta</mark><br>Wagon                                           | <mark>2007-2008</mark>    |               | <mark>2.5L</mark><br>(CBTA, CBUA)  | <mark>6 Spd Auto</mark> | All                                        | All          |  |
| SAGA                                                                         |                           |               |                                    | Coding                  |                                            |              |  |
| Claim Type:                                                                  |                           |               |                                    | Use applicable C        | laim Type <sup>1)</sup>                    |              |  |
| Service Number:                                                              |                           |               | Damage<br>Code                     | HST                     | Damage Location (Depends o<br>Service No.) |              |  |
| 3877                                                                         |                           |               | 0010 Use applicable<br>ElsaW       |                         | when indicated in<br>Veb (L/R)             |              |  |
| Parts Manufacturer F                                                         |                           | Pas           | sat, Passat Wago<br>Wagor          | on, Jetta, Jetta<br>n   | AW5 <sup>2)</sup>                          |              |  |
| Labor Operation <sup>3)</sup> : Charge Battery                               |                           |               | 27068950 = 10 T                    | J                       |                                            |              |  |
| Labor Operation <sup>3)</sup> : Verify Software Level and Update Programming |                           |               | 37302599 = 30 TU                   |                         |                                            |              |  |
| Labor Operation                                                              | <sup>3)</sup> : Valve Bod | y Repla       | acement                            | 38771900 = 220 TU       |                                            |              |  |
| Causal Part:                                                                 |                           |               | 09G325039*                         |                         |                                            |              |  |
|                                                                              |                           |               | Diagnost                           | ic Time <sup>4)</sup>   |                                            |              |  |
| GFF Time expenditure 01500000 = 0                                            |                           | 01500000 = 00 | ΓU max.                            | NO                      |                                            |              |  |
| Road Test                                                                    |                           |               | 01210002 = 10 T<br>01210004 = 10 T | ru<br>ru                | YES                                        |              |  |
| Technical Diagno                                                             | osis                      |               | 01320000 = 00 7                    | ΓU max.                 |                                            | NO           |  |

Page 5 of 6 plus attachment

© 2013 Volkswagen Group of America, Inc.

All rights reserved. Information contained in this document is based on the latest information available at the time of printing and is subject to the copyright and other intellectual property rights of Volkswagen Group of America, Inc., its affiliated companies and its licensors. All rights are reserved to make changes at any time without notice. No part of this document may be reproduced, stored in a retrieval system, or transmitted in any form or by any means, electronic, mechanical, photocopying, recording, or otherwise, nor may these materials be modified or reposted to other sites, without the prior expressed written permission of the publisher.

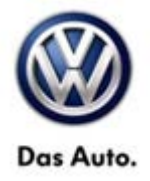

Claim Comment: Input "As per Technical Bulletin 2012810" in comment section of Warranty Claim.

<sup>1)</sup> Vehicle may be outside any Warranty in which case this Technical Bulletin is informational only

<sup>2)</sup> Code per warranty vendor code policy.

<sup>3)</sup> Labor Time Units (TUs) are subject to change with ELSA updates.

<sup>4)</sup> Documentation required per Warranty Policy Procedures Manual.

### **Required Parts and Tools**

| Description | Part No:   | Quantity |
|-------------|------------|----------|
| Valve Body  | 09G325039* | 1        |

| Tool Description                  | Tool No:                                                    |
|-----------------------------------|-------------------------------------------------------------|
| Midtronics Battery Tester/Charger | InCharge 940 (INC-940)                                      |
| VAS Diagnostic Tool               | VAS 5051B, VAS 5052A, VAS 6150/X & VAS 6160/X with:         |
|                                   | ODIS Service 2.0.0 or higher with current online<br>updates |

## **Additional Information**

All part and service references provided in this Technical Bulletin are subject to change and/or removal. Always check with your Parts Dept. and Repair Manuals for the latest information.

#### Page 6 of 6 plus attachment

© 2013 Volkswagen Group of America, Inc. All rights reserved. Information contained in this document is based on the latest information available at the time of printing and is subject to the copyright and other intellectual property rights of Volkswagen Group of America, Inc., its affiliated companies and its licensors. All rights are reserved to make changes at any time without notice. No part of this document may be reproduced, stored in a retrieval system, or transmitted in any form or by any means, electronic, mechanical, photocopying, recording, or otherwise, nor may these materials be modified or reposted to other sites, without the prior expressed written permission of the publisher.

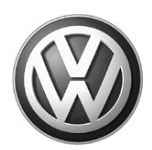

### OWNER INFORMATION ABOUT CONTROL MODULE TUNING\* ACKNOWLEDGEMENT AND AUTHORIZATION FOR REPROGRAMMING (REFLASHING) OF CONTROL MODULE(S)

\*) "TUNING" is described as the addition of or modification of any component which causes a Volkswagen vehicle to perform outside the normal parameters and specifications approved by Volkswagen Group of America / Volkswagen Group Canada.

| Date:                           |   |
|---------------------------------|---|
| Dealer Number:                  | _ |
| Vehicle Identification Number:_ |   |
| Repair Order Number:            |   |

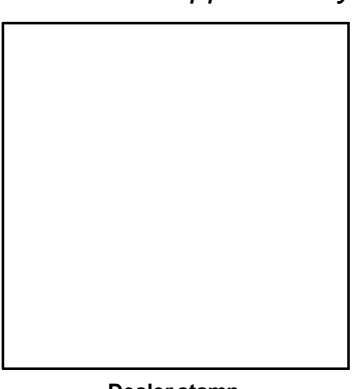

Dealer stamp

, owner or driver of the above identified Volkswagen, confirm:

"Tuning" as described above (especially power increasing modifications) has NOT been performed on my vehicle.

"Tuning" as described above has been performed on my vehicle and the following components were modified or installed:

<u>TUNING was performed by (Please provide Company name and telephone number, if you wish us to contact them):</u>

I understand that if my Control Module is determined to have been tuned, any damage caused by the tuning of the Control Module (including adverse emissions consequences) will not be covered by VWGoA / VGC warranties.

I am permitting an authorized Volkswagen Dealer to reflash (update) my Control Module, and by doing so, I understand that this process will automatically overwrite (destroy) and permanently delete any tuning program that was previously installed on the Control Module of my Volkswagen vehicle.

By signing below, I fully acknowledge and understand that the tuning program will not be restored and VWGoA / VGC, will not be liable in any way for the loss of tuning data.

Signature of Customer

© 2013 Volkswagen Group of America Inc. All rights reserved. Information contained in this document is based on the latest information available at the time of printling and is subject to the copyright and other intellectual property rights of VGoA / VGCA Inc., its affiliated companies and its licensors. All rights are reserved to make changes at any time without notice. No part of this document may be reproduced, stored in a retrieval system, or transmitte d in any form or by any means, electronic, mechanical, photocopying, recording, or otherwise, nor may these materials be modified or rep osted to other sites, without the prior expressed written permission of the publisher .